# HƯỚNG DẪN THANH TOÁN TRỰC TUYẾN BẰNG THỂ GHI NỢ NỘI ĐỊA CỦA NGÂN HÀNG MARITIME BANK (MSB)

## <u>A/ ĐIỀU KIỆN THANH TOÁN TRỰC TRUYẾN:</u>

Sở hữu thẻ M1 do Ngân hàng Maritime Bank phát hành

Chú ý: Thẻ Mmoney của Maritime Bank không hỗ trợ chức năng thanh toán trực tuyến

## <u>B/ HƯỚNG DẪN THANH TOÁN TRỰC TUYẾN:</u>

### Bước 1: Chọn hàng hóa/ dịch vụ và chọn thanh toán bằng thẻ nội địa Maritime Bank :

Chọn hàng hóa/ dịch vụ cần mua, hoàn thành đơn đặt hàng, sau đó chọn thanh toán với **Thẻ ATM nội địa**. Tiếp đó, chọn biểu tượng Maritime Bank.

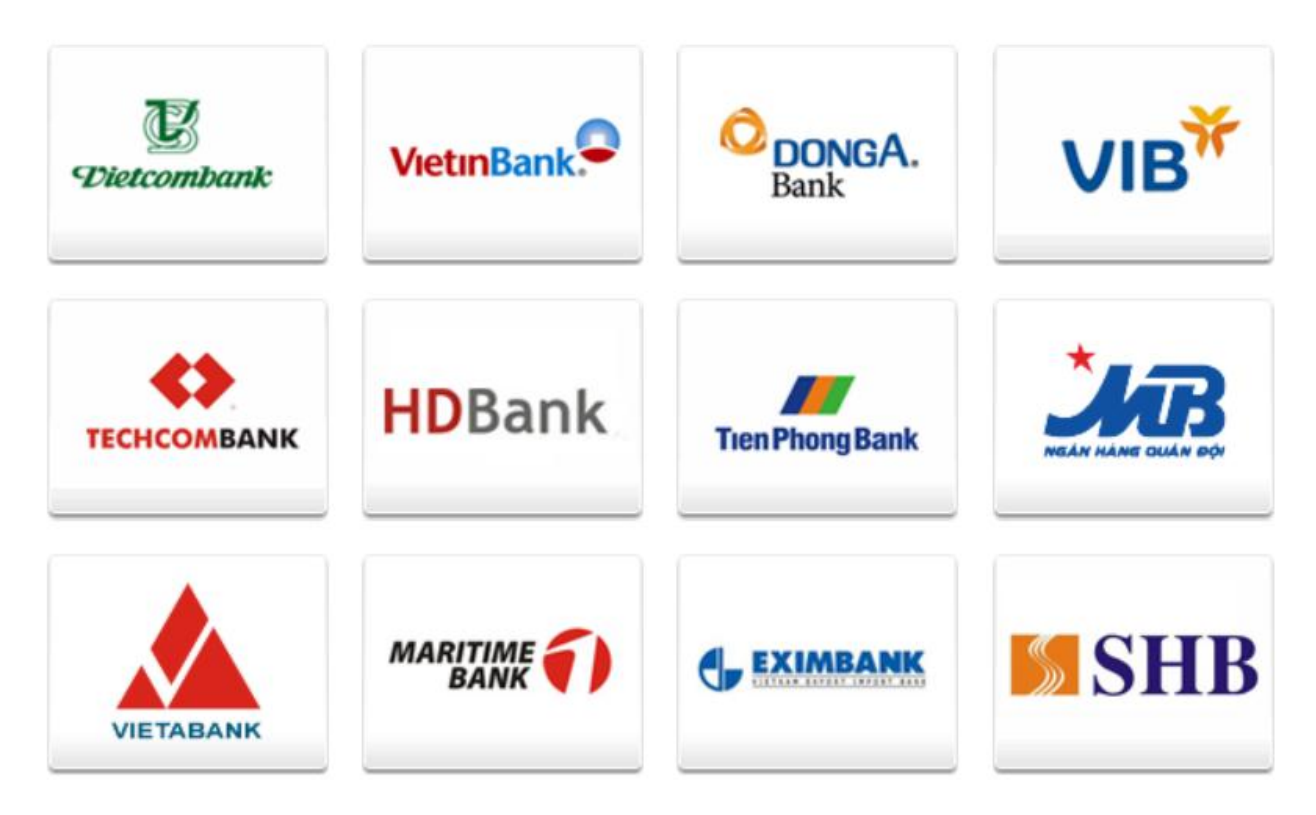

Bước 2: Nhập thông tin thẻ và xác thực tài khoản

Tên chủ thẻ : Tên đã đăng kí với MaritimeBank khi mở thẻ, nhập không có dấu

Số thẻ : Số in trên mặt trước của thẻ, nhập không có khoảng trống

Nhấn "Tiếp tục".

Don hàng: Shopping online

Mòi nhập thông tin thẻ và bắm nút "Tiếp tục" để thanh toán. Hotline OnePAY: 0986087371 (8h00 - 22h00)

| Tên chủ thẻ |          |            |  |
|-------------|----------|------------|--|
| Số thẻ:     |          |            |  |
|             | 🗲 Hủy bò | Tiếp tục 🔿 |  |

#### Bước 3: Xác thực chủ thẻ bằng mật khẩu OTP (One Time Password)

Nhập **OTP**. MaritimeBank sẽ tự động gửi mã OTP qua SMS về số điện thoại di động đã đăng ký với ngân hàng.

| Đơn hàng: Shopping online  |                                            | Số tiền: 1,000.00 VND |  |
|----------------------------|--------------------------------------------|-----------------------|--|
| 🔒 Mời nhập thông tin xác   | : thực và bấm nút "Tiếp tục" để thanh toán |                       |  |
| OTR                        |                                            |                       |  |
| OTP<br>Nhập chuỗi kiễm tra | RUH2                                       |                       |  |
|                            | 🖛 Hủy bò Tiếp tục 🔿                        |                       |  |

Nhấn "**Tiếp tục**" để thực hiện xác thực

#### Bước 4: Nhận kết quả giao dịch

MaritimeBank sẽ gửi thông báo kết quả giao dịch cho bạn (chấp nhận hoặc từ chối).

Dịch vụ khách hàng 24/7 của MaritimeBank: 04.3944.5566